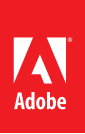

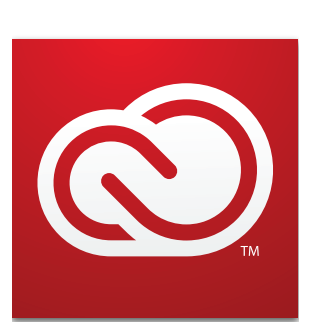

Adobe Creative Cloud delivers the world's best creative apps including Photoshop, Illustrator and Premiere Pro — so you can master the digital skills you need to succeed in the classroom and in your career.

http://www.adobe.com

# Managing Creative Cloud App Versions

Make sure you use the right version of software for your class

Avoid file compatibility issues when you use lab computers to work on your assignments. Make sure you maintain the right version of Creative Cloud apps on your computer.

## What version should I use?

If you want to be able to edit the work you create in Creative Cloud apps both in the lab and on your own machine, it's important to use the *same version* of the software.

### How to Check the Application Version

Use the process below to check the version in the lab or on your own computer.

The example below is for Photoshop, but all Adobe applications work the same way.

- 1. Launch Photoshop (e.g.)
- 2. On Mac, choose Photoshop CC> About Photoshop

On Windows, choose Help> About Photoshop CC > About Photoshop

| Ś                      | Photoshop CC                  | File | Edit       |
|------------------------|-------------------------------|------|------------|
|                        | About Photoshop CC            |      |            |
| -1-1                   | About Plug-ins                |      |            |
| ,, –I-                 | Preferences                   |      |            |
|                        | Services                      |      | •          |
|                        | Hide Photoshop CC             |      | <b>^жн</b> |
| L.J.                   | Hide Others                   |      | ∼жн        |
| $\hat{\varphi}_{_{1}}$ | Show All<br>Quit Photoshop CC |      |            |
| **.                    |                               |      | жQ         |

3. The pop up window will show the current version number near the upper left corner, below the product name.

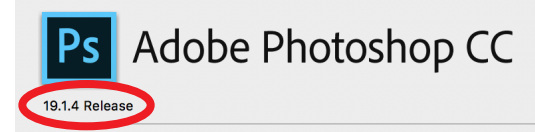

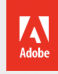

Ruark, Domnita Petri, David Mohr, Yukie Takahashi, David Dobish, Steven E. Snyder, John Peterson, Adam Jerggim, Tom Attix, Judy Severance, Yuko Kagita, Foster Brereton, Meredith Stotzner, Tai Luxon, Vinod Balkrishnan, Tim Wright, John Worthington, Mark Maguire, Maria Yap, Pam Clark, B. Winston Hendrickson, Pete Falco, Dave Polaschek, Kyoko Itoda, Kellisa Sandoval, Steve Guilhamet, Daniel Presedo, Sarah Stuckey, David Hackel, Eric Floch, Kevin Hopps, John E. Hanson, Yuyan Song, Barkin Aygun, Betty Leong, Jeanne Rubbo, Jelf Sass, Stephen Nielson, Nikolai Svakhin, Sett Shaw, Joseph Hsieh, I-Ming Pao, Judy Lee, Sohrab Amirghodsi, Christopher J. Butler, Jesper S. Bache, John Townsend, Kiyotaka Taki, Tom Burbage, David Tristram, John Fitzgerald, Charles F. Rose III, Joel Baer, Chad Rolfs, Rick Mandia, Eric Ching, Cory Mollroy, Catherine Gee, Shaoshing Lee, Divya Prabhakar, Prachi Chaudhari, David Howe, Shuyu Mao, Hyunghwan Byun, Saill Tambe, Allison Hamburger, Jared Wyles, Roger Cheng, Michael Clifton, John Love-Jensen, Anirudh Singh, Michael Orts, Jenée Langlois, Srishti Mukherjee, Morteza Safdarnejad, Ajay Bedi, Sunii Kumar Tandon, Abhishek Mukherjee, Nishant Gupta, Sam Gannaway, Yingjan Ma, Tom Pinkerton, Ridam Batra, Tina Carter, Pete Green, Iouri Tchernoousko, Julieanne Kost, Adriana Ohlmeyer, Betsy Hearnsberger, Samantha Wallace, David Every

## Install Older Versions of Creative Cloud Apps

Your school's lab may have an older version of apps than you do. Here's how to install a compatible version.

Click the **Creative Cloud icon**, located in the Apple menu bar (Mac OS) or taskbar (Windows) to open the Adobe Creative Cloud desktop app.

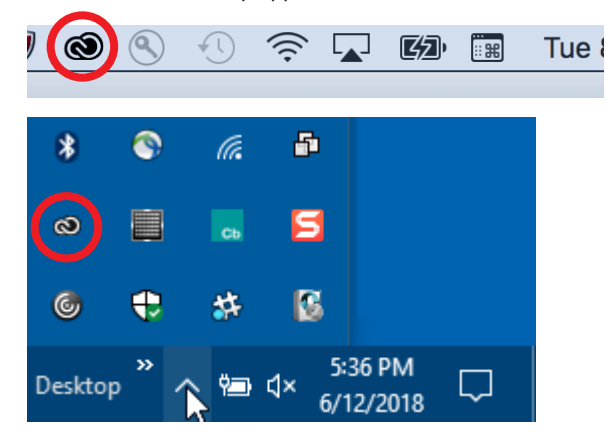

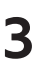

1

Click 🖸 drop down menu next to the application you wish to install.

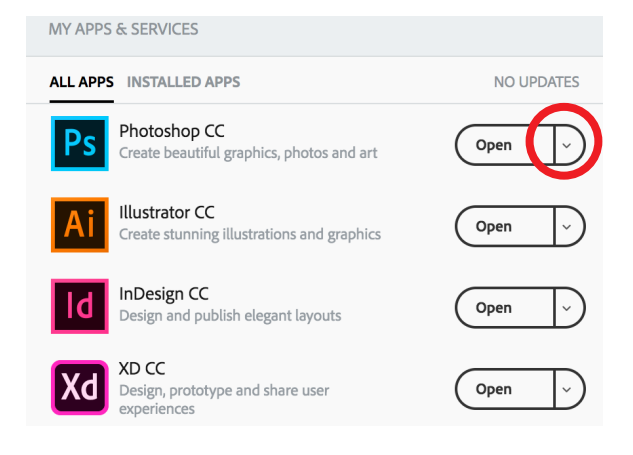

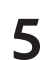

Click the **Install** button next to the application version that you need.

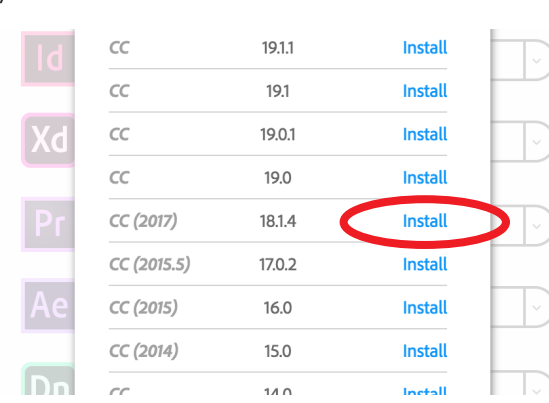

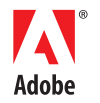

Adobe Systems Incorporated 345 Park Avenue San Jose, CA 95110-2704 USA www.adobe.com 2 Click the **Apps** tab if it is not already open

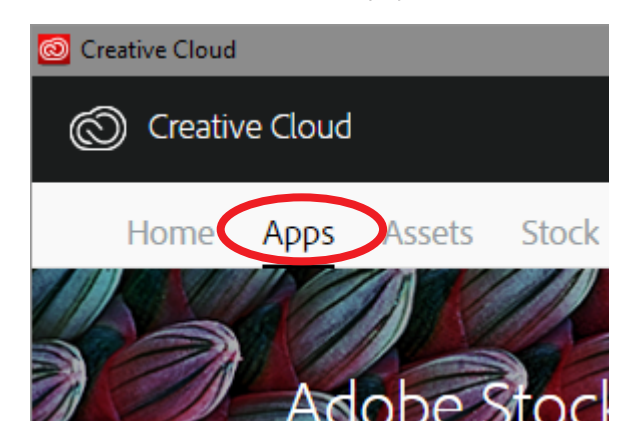

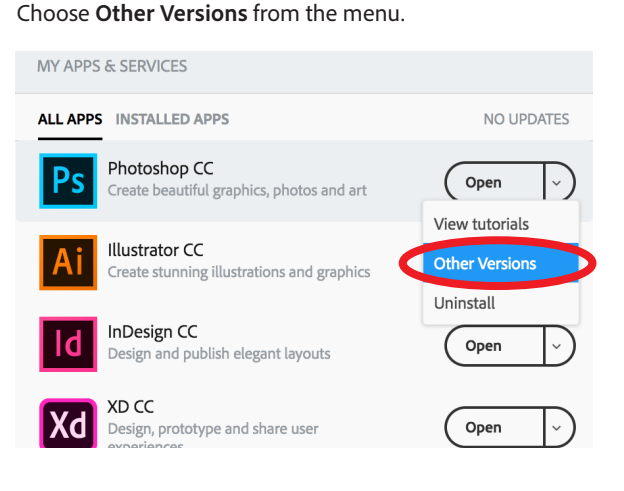

#### Important!

4

By default, when you install a *new* version of an application using the Creative Cloud app, previous versions of that application are uninstalled, leaving only the most recent version. To retain previous

versions, **deselect Remove Old Versions** in the Advanced Options section of the updater interface.

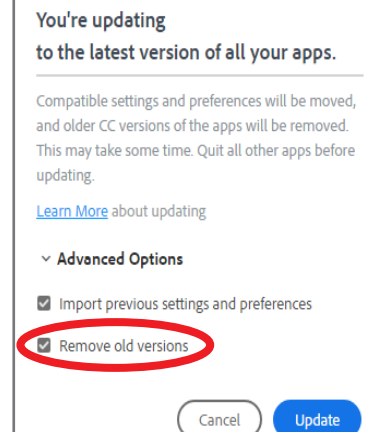

Adobe Creative Cloud services require an internet connection and are available only to users 13 and older. Use of services and applications require agreement to additional terms and Adobe's privacy policy (see <a href="http://www.adobe.com/privacy/policy.html">http://www.adobe.com/privacy/policy.html</a>). Applications and Services may not be available in all countries or languages and may be subject to change or discontinuation without notice.

© 2018 Adobe Systems Incorporated. All rights reserved. All Rights Reserved. Information subject to change. Date: 06-13-18